### Инструкция

## по подаче заявления на получение услуги «Направление уведомления о планируемом сносе объекта капитального строительства и уведомления о завершении сноса объекта капитального строительства»

Для получения муниципальной услуги «Направление уведомления о планируемом сносе объекта капитального строительства и уведомления о завершении сноса объекта капитального строительства», предоставляемой администрацией муниципального образования «Городской округ Ногликский», можно воспользоваться <u>Региональным порталом государственных и муниципальных услуг</u> или <u>Единым порталом «Госуслуги»</u>.

#### 1. Перейти по ссылке:

https://www.gosuslugi.ru/600137/1/form

#### 2. Авторизоваться на портале «Госуслуги».

| госу              | слуги        |                      |
|-------------------|--------------|----------------------|
| Телефон / Email / | снилс        | паролем от Госуслуг? |
| Пароль            |              |                      |
| Восстановить      |              |                      |
| В                 | ойти         |                      |
| Войти дру         | гим способом |                      |
| QR-код            | Эл. подпись  |                      |
| Не удаё           | тся войти?   |                      |
| Зарегист          | грироваться  |                      |

#### 3. Краткая информация отобразится в описании услуги. Нажать «Начать».

# Направление уведомления о планируемом сносе или о завершении сноса объекта капитального строительства

В целях сноса объекта капитального строительства собственнику или застройщику необходимо направить уведомление о планируемом сносе объекта капитального строительства. После окончания работ по сносу необходимо направить уведомление об окончании работ по сносу

#### Срок услуги 7 рабочих дней

**Результатом услуги** является решение о принятии уведомления о планируемом сносе (завершении сноса) объекта капитального строительства в электронном виде

Начать

4. Выбрать категорию заявителя.

| Представитель | > |
|---------------|---|
|               |   |

5. Проверить данные, подгруженные из личного кабинета заявителя. При несоответствии каких-либо данных нажать кнопку «Изменить», перейти в свой личный кабинет и поменять необходимые данные. Если данные указаны верно, нажать кнопку «Верно»:

|            | 10 sug      |  |   |
|------------|-------------|--|---|
| Deene      |             |  |   |
| Серия      | и номер     |  |   |
| Дата в     | ыдачи       |  |   |
| Кем вы     | дан         |  |   |
| Код по     | дразделения |  |   |
| <u></u> Из | менить      |  | - |

6. Проверить контактный номер телефона и адрес электронной почты. При необходимости заменить на актуальные. Если номер телефона и адрес электронной почты указаны верно, нажать «Верно»:

|   | Контактный телефон представителя                                |   |
|---|-----------------------------------------------------------------|---|
|   | Контактный телефон                                              | _ |
|   | 🖉 Редактировать                                                 |   |
|   | Верно                                                           |   |
|   |                                                                 |   |
|   |                                                                 |   |
| _ |                                                                 |   |
|   | < Назад                                                         |   |
|   | < Назад<br>Электронная почта представителя                      |   |
|   | < Назад<br>Электронная почта представителя<br>Электронная почта |   |
|   | < Назад<br>Электронная почта представителя<br>Электронная почта |   |
|   | < Назад<br>Электронная почта представителя<br>Электронная почта |   |

7. Проверить адрес места регистрации заявителя и фактический адрес проживания заявителя. Если информация корректна, нажать «Верно»:

| Адрес регистрации представителя |   |
|---------------------------------|---|
| Адрес                           | _ |
|                                 |   |
| Уточнить адрес Нет квартиры     |   |
|                                 |   |
| Верно                           |   |
|                                 |   |
|                                 |   |

8. Выбрать цель обращения.

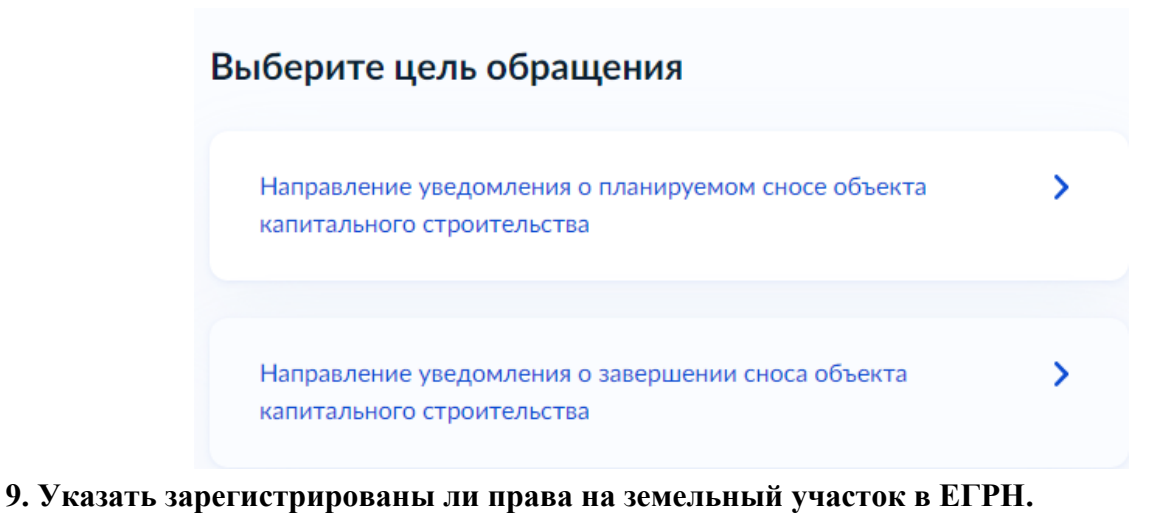

# Право застройщика на земельный участок зарегистрировано в ЕГРН?

Наличие зарегистрированного права на земельный участок в Едином государственном реестре недвижимости можно проверить в личном кабинете на сайте Pocpeectpa https://rosreestr.gov.ru, в разделе «Мои объекты»

| Право зарегистрировано в ЕГРН    | > |
|----------------------------------|---|
| Право не зарегистрировано в ЕГРН |   |
| Право не зарегистрировано в ЕГРН | ~ |

Если права на земельный участок зарегистрированы в ЕГРН-указать кадастровый номер земельного участка.

| Кадастровый номер земельн                                                                                         | юго участка                                                                                                    |
|----------------------------------------------------------------------------------------------------|----------------------------------------------------------------------------------------------------|
| Кадастровый номер должен име<br>Например, 21:32:1234567:54321                                                     | ть значение в формате: 2:2:4-7:1-9 символов.                                                                                     |
| Кадастровый номер земелы<br>условному номеру, на сайте<br>посредством сервиса «Справ<br>недвижимости в режиме onl | юго участка можно узнать, в том числе по<br>Росреестра <u>https://rosreestr.gov.ru,</u><br>ючная информация по объектам<br>ine». |
| Адрес земельного участка                                                                                          |                                                                                                    |
| 🗌 Нет дома 📄 Нет н                                                                                                | квартиры                                                                                                    |
| Ввести описание место<br>Укажите описание местонахожд<br>отсутствии адреса в федерально                           | положения земельного участка<br>ения земельного участка (адресный ориентир) при<br>й адресной системе                            |
|                                                                                                    |                                                                                                    |
|                                                                                                    |                                                                                                    |

Если права на земельный участок не зарегистрированы в ЕГРН-необходимо загрузить правоустанавливающий документ на земельный участок.

| Правоустанавливак                                                                     | ощий документ на земельный участок                                                                                                    |
|---------------------------------------------------------------------------------------|----------------------------------------------------------------------------------------------------|
| Загрузите правоуста<br>права на который на<br>реестре недвижимо<br>праве собственност | анавливающие документы на земельный участок,<br>е зарегистрированы в Едином государственном<br>ости. Например, договор аренды, свидетельство о<br>ги, полученное до 31.01.1998, и иные документы |
| Для загрузки выбер<br>TIFF, ZIP, RAR, SIG.                                            | ите файл с расширением PDF, JPG, JPEG, PNG, BMP,                                                                                                    |
| Максимально допус                                                                     | стимый размер файла — 50 Мб.                                                                                                    |
| Пере                                                                                  | тащите файлы или выберите на компьютере                                                                                                    |
| <u></u>                                                                               | 🧷 Выбрать файл                                                                                                    |
|                                                                                       |                                                                                                    |

10. Указать количество правообладателей у земельного участка.

| Сколько правообладателей у земельно | ого участка? |
|-------------------------------------|--------------|
| Один                                | >            |
| Более одного                        | >            |

11. Выбрать кем принято решение о сносе объекта капитального строительства.

| Кем принято решение о сносе объекта<br>капитального строительства? |   |
|--------------------------------------------------------------------|---|
| Собственником объекта капитального строительства                   | > |
| Органом местного самоуправления                                    | > |
| Судом                                                              | > |

12. Выбрать объект капитального строительства, подлежащий сносу.

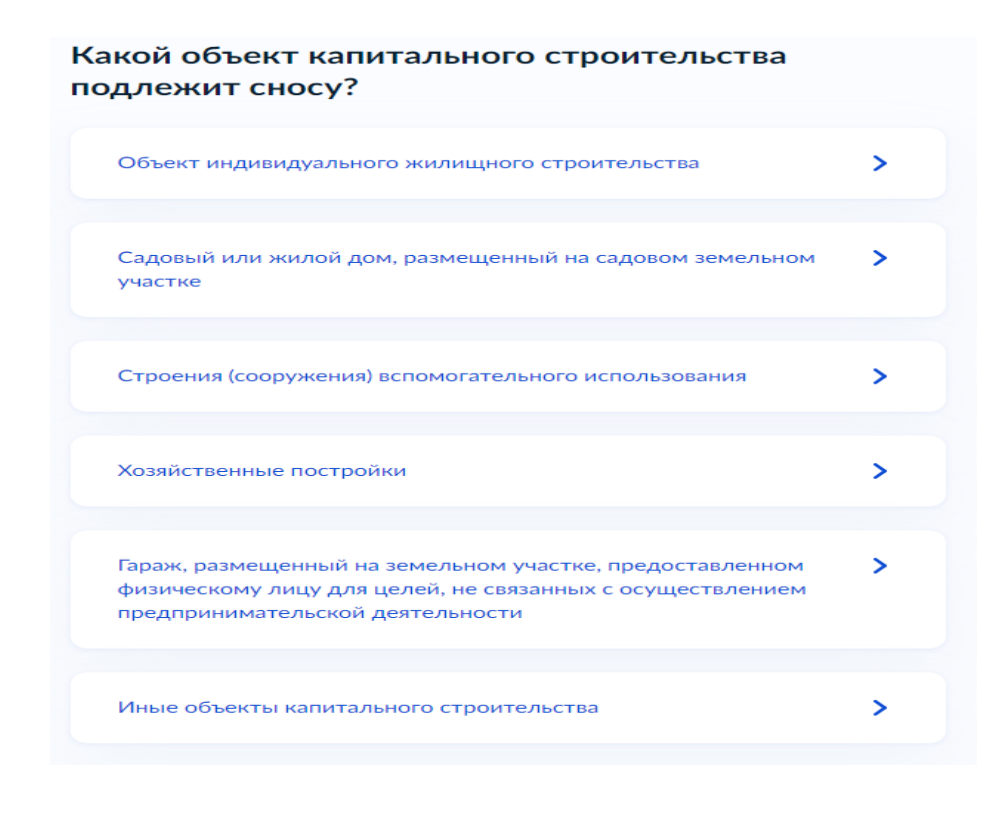

13. Выбрать уполномоченный орган, предоставляющий услугу, на карте или в поиске слева и нажать «Выбрать»:

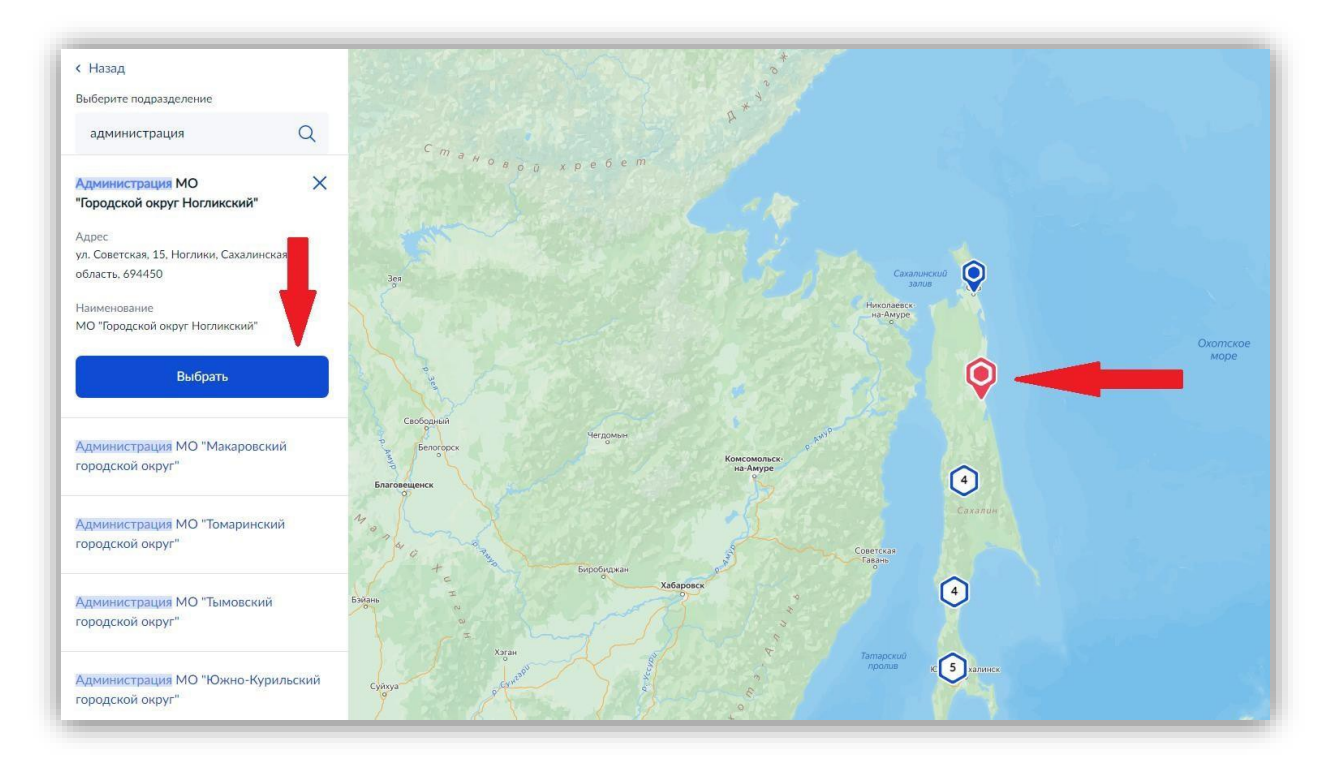

14. Выбрать способ получения результата. Результат услуги будет доступен в электронном виде в Вашем личном кабинете, но, если Вам необходим дополнительно результат на бумажном носителе, поставить соответствующую галочку и выбрать МФЦ или уполномоченный орган. Нажать кнопку «Подать заявление»:

| Ci | пособ получения результата                                                                 |
|----|--------------------------------------------------------------------------------------------|
|    | Получить результат на бумажном носителе<br>О МФЦ О Личное обращение в уполномоченный орган |
|    | Подать заявление                                                                           |
|    | Подать заявление                                                                           |

# Готово!

Заявление отправлено в уполномоченный орган, предоставляющий услугу!